## Comment faire un test de "ping" ?

Vous avez déjà configuré votre réseau et vous êtes en train de vérifier s'il fonctionne correctement.

Pour faire un test de ping, veuillez cliquer sur « *Démarrer/ Exécuter »* puis saisissez le mot « *command »* (pour un système Windows 98SE et Windows Millenium) ou « *cmd »* (pour un système Windows XP et Windows 2000). Cliquez ensuite sur « *OK »*.

| Exécute          | r                                                                                                    | ? 🗙     |
|------------------|----------------------------------------------------------------------------------------------------|---------|
| -                | Entrez le nom d'un programme, dossier, document o<br>ressource Internet, et Windows l'ouvrira pour vous. | u d'une |
| <u>O</u> uvrir : | command                                                                                                  | ~       |
|                  | OK Annuler <u>P</u> arcour                                                                               | rir     |

Dans la nouvelle fenêtre qui s'affiche vous devez entrer la commande: « *ping 192.168.x.x* », ou *192.168.x.x* est l'adresse IP de votre routeur ou un de vos autres ordinateurs.

Pour savoir quelle est l'adresse IP de chacun de vos ordinateurs, nous vous invitons à vous reporter à la FAQ « *Comment connaître l'adresse IP de mon ordinateur* » correspondant à votre système d'exploitation.

Il y a deux situations qui peuvent intervenir maintenant :

a. Si vous rencontrez un message comme dans l'image suivante après avoir lancé la commande Ping, la connexion fonctionne correctement. Tous les paquets envoyés ont été bien reçus.

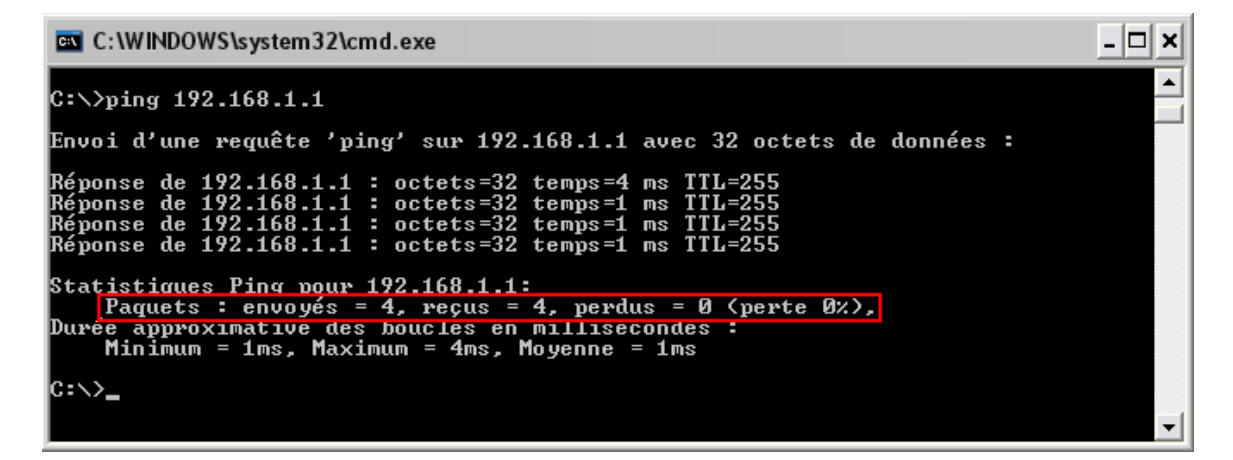

Vous êtes en mesure de partager des ressources maintenant via votre connexion WiFi.

Pour plus d'informations sur la mise en œuvre du partage des ressources, nous vous invitons à consulter le chapitre « *Bienvenue dans la Wireless Attitude* » de votre manuel.

b. Si par contre vous recevez le message suivant pour la commande Ping, le réseau ne fonctionne pas correctement et vous ne pouvez pas partager des ressources via votre connexion WiFi.

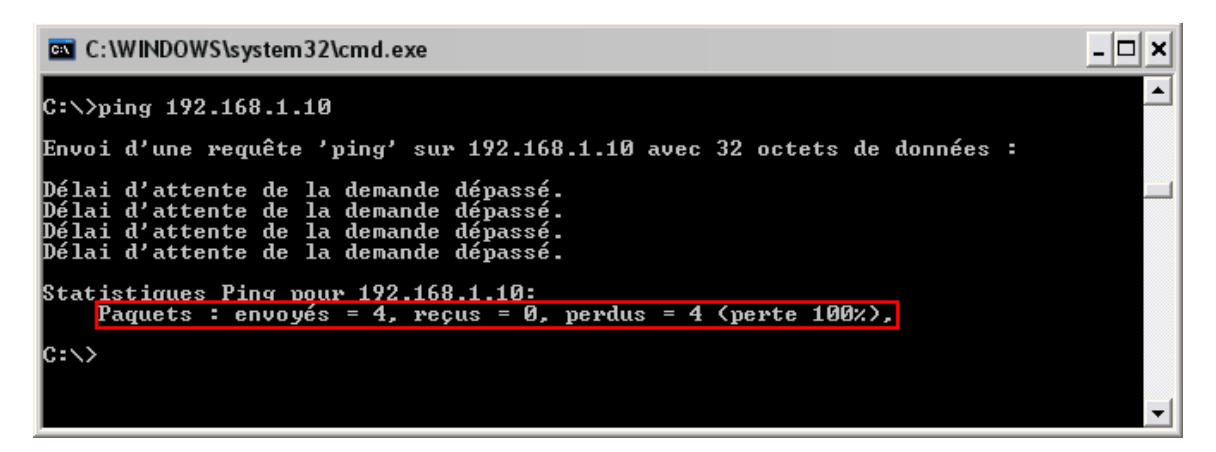

Dans ce dernier cas veuillez faire les vérifications suivantes :

- Est-ce que vous avez saisi l'adresse IP correctement ? (L'adresse IP doit être écrite sans espaces entre les chiffres).
- L'ordinateur que vous désirez tester, est-il connecté au même réseau que le votre ?
- Votre logiciel Pare-feu, est-il bien configuré ? Nous vous recommandons à le désactiver et de refaire ce test de Ping.
- Vous pouvez également renouveler l'adresse IP assignée à votre ordinateur.
  Pour cette manipulation nous vous invitons à vous reporter à la FAQ
  *« Comment renouveler l'adresse IP ».*
- Si vous rencontrez toujours des soucis, vous pouvez assigner une adresse IP manuellement à votre système. Pour cette manipulation nous vous invitons à vous reporter à la FAQ « *Comment assigner manuellement une adresse IP à mon ordinateur* » correspondant à votre système d'exploitation.